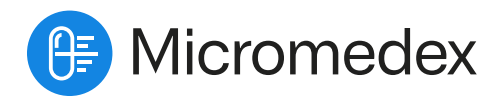

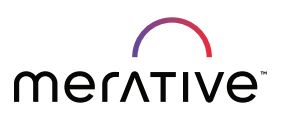

## QUICK REFERENCE GUIDE

# IV Compatibility Enhancements

Designed to improve usability, provide more comprehensive data, and ensure that you have the latest information at your fingertips for safe and efficient IV medication compatibility checks

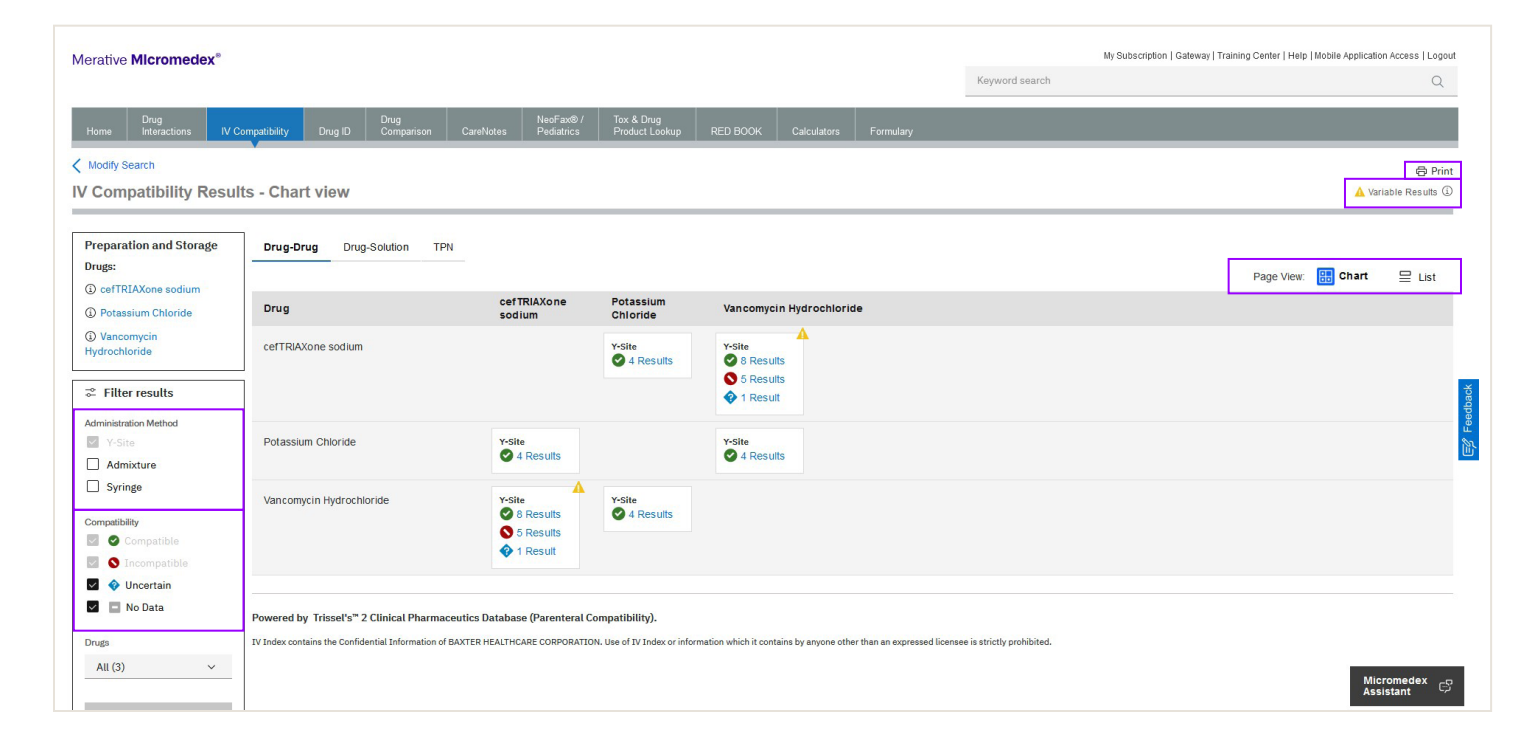

## Seeing the Chart View vs. List View

The default view is Chart View, but you can toggle to the List View

# Default Filters (Drug-Drug & Drug-Solution)

Administrative Method = Y-Site Compatibility = All Modify filters as needed

**Print Feature** Print IV compatibility results easily

#### Icon Legend

- Compatible Evidence determined these items are compatible
- Incompatible Evidence determined these items are incompatible
- Uncertain Evidence was inconclusive and compatibility was not determined
- No Data No compatibility data identified
- A Variable Evidence shows the compatibility of the pair is variable

#### Variable Results

What it means: verify the details before administering the drugs.What to do: When you see this icon, it's important to:Look into the specifics to understand the safety of the drugs together, select results

If unsure, consult with the Pharmacy for guidance.

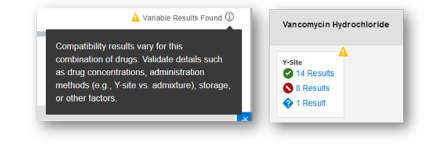

### New: Most Searched Drug Pairs

| Home          | Drug<br>Interactions                 | IV Compatibility        | Drug ID           | Drug<br>Comparison | CareNotes        | NeoFax® /<br>Pediatrics                                                                                                    | Tox & Drug<br>Product Lookup                                                                                                    | RED BOOK                                                                                                    | Calculators          | Formulary |
|---------------|--------------------------------------|-------------------------|-------------------|--------------------|------------------|----------------------------------------------------------------------------------------------------|----------------------------------------------------------------------------------------------------|----------------------------------------------------------------------------------------------------|----------------------|-----------|
| G Ch<br>Ch    | art View Results<br>oose your IV Con | npatibility Results Vie | ew - Chart Vie    | w or toggle to Lis | t View if prefer | rred.                                                                                                    |                                                                                                    |                                                                                                    |                      |           |
| IV Co         | mpatibili                            | ty                      |                   |                    |                  |                                                                                                    |                                                                                                    |                                                                                                    |                      |           |
| Add at leas   | t one drug and pr                    | ess View Compatibil     | ity               |                    |                  |                                                                                                    |                                                                                                    |                                                                                                    |                      |           |
| Drugs (2231)  | )                                    |                         |                   |                    |                  |                                                                                                    |                                                                                                    |                                                                                                    |                      |           |
| ⊽ Sel         | ect Drug(s) to vie                   | w Drug-Drug IV Com      | patibility        |                    | 0                | Popular Dru<br>Magnesium Sulf<br>Vancomycin Hyd<br>(Zosyn)                                                                      | ig Pair Compati<br>ate - Potassium Chlori<br>rochloride - Piperacil                                                                                                    | bility Search<br>ide →<br>in Sodium/Tazoba                                                                                                    | es<br>actam Sodium   | →         |
| Solutions (2: | 11) *optional                        |                         |                   |                    |                  | Cefepime Hydro                                                                                                    | chloride - Vancomycir                                                                                                    | Hydrochloride                                                                                                    | →                    |           |
| ♥ Sel         | ect Solution(s) to                   | view Drug-Solution I    | V Compatibilit    | (                  | 0                | Piperacillin Sodi<br>Cefepime Hydro<br>Azithromycin - c<br>Cefepime hydro                                                       | um/Tazobactam Sodii<br>chloride - metroNIDA<br>afTRIAXone sodium<br>chloride - Potassium c                                                                                 | $\frac{\operatorname{UM}(\operatorname{Zosyn}) - \operatorname{Potas}}{2\operatorname{OLE}} \rightarrow$<br>$\rightarrow$<br><u>thloride</u> $\rightarrow$                                                                                                    | <u>sium Chloride</u> | →         |
| View Co       | mpatibility $\rightarrow$            | Clear All               | ility is displaye | d in drug pairs    |                  | Heparin sodium<br>Calcium glucona<br>Ceftriaxone sodi<br>Meropenem - Va<br>Potassium chlor<br>Cefepime Hydro<br>Magnesium sulfa | - Magnesium sulfate<br>te - Magnesium sulfat<br>um - Potassium chlor<br>ncomycin hydrochtori<br>de - Vancomycin hydr<br>chloride - FLAGYL I.V.<br>ate - Piperacillin Sodiu | $\rightarrow$<br>$te \rightarrow$<br>$ide \rightarrow$<br>$techloride \rightarrow$<br>$RTU \rightarrow$<br>techloride The second second s | odium.(Zosyn) -      | ÷         |
|               |                                      |                         |                   |                    |                  |                                                                                                    |                                                                                                    |                                                                                                    | Show I               | ess       |

# Workflow: IV Compatibility (single) now opens within the IV Compatibility tool and auto-populates drug name from the monograph

|                                                                                                    | <ul> <li>I Status: None</li> </ul>                                                                                                    |                                                    |                                                |                                                         |                                 |
|----------------------------------------------------------------------------------------------------|----------------------------------------------------------------------------------------------------|----------------------------------------------------|------------------------------------------------|---------------------------------------------------------|---------------------------------|
| g Classes: Antibiotic   Anti-Infectiv                                                                                  | e Agent   All                                                                                                    |                                                    |                                                |                                                         |                                 |
| utes: Intravenous   Oral                                                                                               |                                                                                                    |                                                    | New Lr                                         | ook Preview                                             |                                 |
| Quick Answord In Don                                                                                                   | th Annuare All Docults                                                                                                    |                                                    | Adult Dosing a                                 | nd Pediatric Dosing Sections                            |                                 |
| duck/monero mroep                                                                                                    | Partesats                                                                                                    | Merative Micromedex                                |                                                |                                                         |                                 |
| Docing/Administration                                                                                                  | Dosing/Administration                                                                                                    |                                                    |                                                |                                                         |                                 |
| Adult Dosing                                                                                                    | Adult Dosing                                                                                                    | Home Interactions IV Compatibil                    |                                                | NecFax® / Tox & Drug<br>Notes Pediatrics Product Lookup |                                 |
| Pediatric Dosing                                                                                                    | See In-Depth Answers' for detailed results.                                                                                                    | Chart View Results                                 |                                                |                                                         |                                 |
| FDA Uses                                                                                                    | Important Noto                                                                                                    | Choose your IV Compatibility Resul                 | ts View - Chart View or toggle to List View if | f preferred.                                            |                                 |
| Non-FDA Uses                                                                                                    | This drug has one or more orohan drug de                                                                                                    | esial nu o                                         |                                                |                                                         |                                 |
| Dose Adjustments                                                                                                    |                                                                                                    | IV Compatibility                                   |                                                |                                                         |                                 |
| Administration                                                                                                    | Bacteremia associated with intravascula                                                                                                    | r lin<br>Add at least one drug and press View Comp | atibility                                      |                                                         |                                 |
| Comparative Efficacy                                                                                                   | <ul> <li>Methicillin-resistant Staphylococcus aure</li> </ul>                                                                                                    | JUS,<br>Druge (1)                                  |                                                |                                                         |                                 |
| Place In Therapy                                                                                                    | Bacterial meningitis                                                                                                    |                                                    |                                                | Popular Drug Pair Comp                                  | atibility Searches              |
| Medication Safety                                                                                                    | <ul> <li>30 to 45 mg/kg/day IV divided every 8 to</li> </ul>                                                                                                    | 12 h Vancomycin Hydrochloride                      | ×                                              | Magnesium Sulfate - Potassium Ch                        | loride →                        |
| Contraindications                                                                                                    | <ul> <li>MRSA-associated infection: 15 to 20 mg</li> </ul>                                                                                                    | /kg/c                                              |                                                | Vancomycin Hydrochloride - Picen                        | icilin Sodium/Tezobectam Sodium |
| -                                                                                                    | g/dose; target trough concentration 15 to                                                                                                    | 20 /                                               |                                                | (Zosvn)                                                 | →                               |
| Precautions                                                                                                    | Cirrhosis of liver - Spontaneous bacterial                                                                                                    | I per Solution                                     |                                                | Cetepime Hydrochloride - Vancom                         | don Hydrochlonde →              |
| Adverse Effects                                                                                                    |                                                                                                    |                                                    | tion IV Compatibility                          | Cafanima Hidrochlorida - matroN                         |                                 |
| Precautions<br>Adverse Effects<br>Black Box Warning                                                                    | <ul> <li>2 g/day IV divided every 6 to 12 hours is 1</li> </ul>                                                                                                    | the r Y Select Solution(s) to view Drug-Solu       |                                                |                                                         | DIRECT.                         |
| Precautions<br>Adverse Effects<br>Black Box Warning<br>REMS                                                            | <ul> <li>2 g/day IV divided every 6 to 12 hours is 1<br/>patients with prior infection or a positive s</li> </ul>                                                                                                    | urve                                               |                                                | Azithromycin - cefTRIAXone sodiu                        | m →                             |
| Precautions<br>Adverse Effects<br>Black Box Warning<br>REMS<br>Drug Interactions (single)                              | <ul> <li>2 g/day IV divided every 6 to 12 hours is t<br/>patients with prior infection or a positive s</li> <li>Clostridioides difficile infection, Primary</li> </ul>                                                      | proj                                               |                                                | Azithromycin - cerTRIAXone sodiu                        | m → Show more                   |
| Precautions<br>Adverse Effects<br>Black Box Warning<br>REMS<br>Drug Interactions (single)<br>IV Compatibility (single) | <ul> <li>2 g/day IV divided every 6 to 12 hours is 1<br/>patients with prior infection or a positive s</li> <li>Clostridioides difficile infection, Primary</li> <li>125 mg orally twice daily starting on the i</li> </ul> | proj<br>tany -                                     |                                                | Azithromycin - cefTRIAXone sodiu                        | m → Show more                   |
| Processions<br>Adverse Effects<br>Black Box Warning<br>REMS<br>Drug Interactions (single)<br>IV Compatibility (single) | <ul> <li>2 g/day IV divided every 6 to 12 hours is 1<br/>patients with prior infection or a positive s</li> <li>Clostridioides difficile infection, Primary</li> <li>125 mg orally twice daily starting on the</li> </ul>   | proj<br>day i<br>View Compatibility → Clear All    |                                                | Azithromysin – sefTRIAXone sodiu                        | m → Show more                   |

IV Compatibility Screens are optimized for multiple screen sizes ranging from desktop to tablet and mobile phone displays and available on coming soon Mobile Micromedex

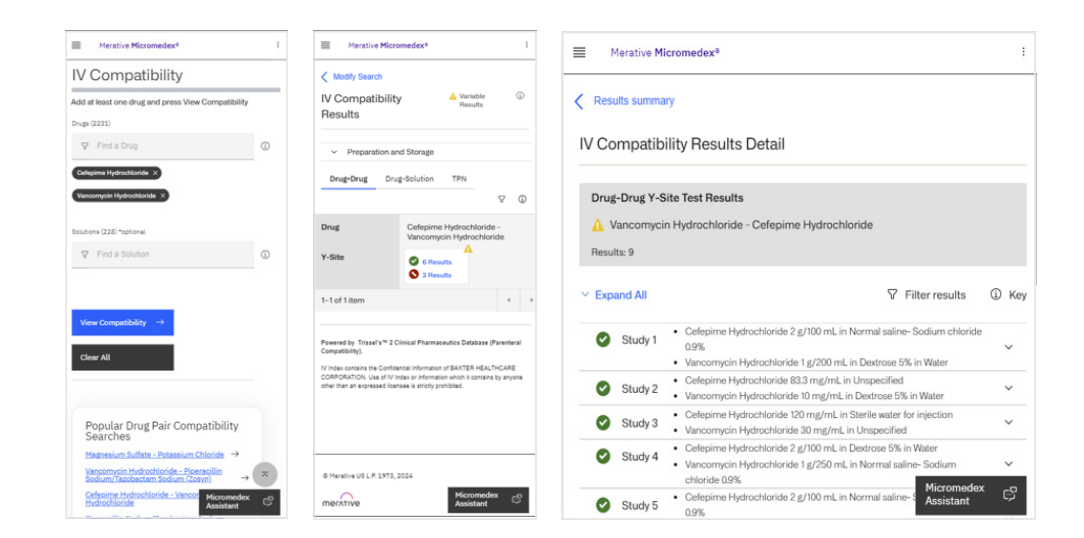

Support & Access: For more information or support, contact your account manager or Micromedex Product Support 24/7 at 1.877.843.6796 (US & Canada) or +1.734.768.1510 (Global)